111\_10\_07\_國立臺灣師範大學\_111年全校運動會\_線上報名系統\_操作手冊

目錄:

一、資訊系統網址。

二、第一次登入:以教育系為例, 註冊及設定單位報名聯絡人基本資料。

三、登入報名系統,以教育系為例,整批報名作業。

四、登入報名系統,以體育系為例,個別項目報名作業。

五、完成報名,列印報名表紙本,簽名、(系所)單位用印,紙本送體育室。 1-1 網址 一、資訊系統網址:

報名網址:<u>http://sport.phr.ntnu.edu.tw</u>

報名期間:<u>http://sport.phr.ntnu.edu.tw</u>:為報名網址。

競賽期間:<u>http://sport.phr.ntnu.edu.tw</u>:為競賽編配及成績查詢網址。

實際連線:<u>http://sport.phr.ntnu.edu.tw/ntnutf2022/</u>

2-1 註冊 二、第一次登入:以教育學系為例, 註冊及設定單位報名聯絡人基本資料。

1.請詳閱大會競賽規程,辦理選手註冊手續。 各参賽單位報名概況表 諸點還各所屬單位以進行報名工作 運休學院 甲组(乙) 教育學院 學習資訊專業學院 / 文學院 **體商账一**年級 體商账二年級 創造力發展碩士在戰專班 運動休開與整旅管理研究所 教會學系 學習科學學士學位學程 圍書資訊學研究所 教育心理與護護學系 體育學系(乙) 教育學院學士班 2014年3-1年級 超減業款(乙) 2017年3月21日 2017年3月21日 2017年3月11日 2017年3月11日 2017年3月1 秋周心垣兴朝等学来 社會教育學系 健康促進與衛生教育學系 人類發展與家庭學系 公民教育與活動領導學系 資訊教育研究所 國文學系 英語學系 競技系一年級 競技系二年級 競技系三年級 競技系四年級 歴史曼系 世史学茶 地理學系 臺灣語文學系 翻譯研究所 臺灣史研究所 特殊教育學乐 復健能商研究所 體寶集四年級B 競技条碩士班 音樂學院 / 國際奧社會科學學院 理學院 / 生命科學專業學院 藝術學院/管理學院 數學系 美術學系 會樂學系 表演藝術研究所/學程 物理學系 設計學系 他 學系 化 學系 地球科學系 資訊工程學系 科學教育研究所 設計 <del>学家</del> 藝術史研究所 企業管理學系 管理研究所 全球經營與策略研究所 民族音樂研究所 民族首張研究所 流行音樂產業應用碩士專班 華語云文影學系 東亞學系 大烹傳播研究所 國際人力贊源發展研究所 社會工作學研究所 環境教育研究所 國際企業管理雙碩士學位學程 高階經理人企業管理碩士在職專班(EMBA) 海洋環境科技研究所 (今,1%%%,117,0%,2,7)) 生活教學系 營養科學學士碩士學位學程 生技藝調查兼碩士學位學程 生物多樣性國際研究主博士學位學程 國際時尚高階管理碩士在職專班(GF-EMBA) 洲文化與觀光研究所 科技與工程學院 億先部 / 國語教學中心 教職員工 個主先修部目 [ 工業教育學系 国文傳播學系 體實研究與發展中心 行政聯隊 儒生先修部社會組 國語教學中心 特殊教育中心 教務處 機電工程學系 學生事務處 師大附中 學工學接過 助人的子 總務處 文學院聯隊 師寶培育與就業輔導處 這休絕務聯隊 國際事務處 駐醫隊 雷楼下程登会 車輛與能源工程學士學位學程 早到我和水工信车工字位半径 光電工程學士學位學程 光電和技術究所 科技應用與人力算導發展學系 科技-科學工程-數學整合款弯副與博士學位學程 国書館 健康中心 育室 室 國立臺灣師範大學體育室 Information Technology NATIONAL TAIWAN NORMAL UNIVERSITY ATHLETIC DEPARTMENT 資訊中心

國立臺灣師範大學 111 年全校運動會線上報名系統

### 2-2 註冊

註冊單位聯絡人資料(第一次登入)

|           | 立 室   6    戦 人 学    1   年 3<br>  單位: 《 <b>教</b> 育<br>【 - <mark> 您是第</mark> 一3<br>  請詳填以下基本資料, D | E 仪 建動 曽 緑 工 報 石 赤 統<br><b>5 學 系 》<br/><mark>欠登 入 - 】</mark><br/>し求報名工作順利 !</b> |
|-----------|-------------------------------------------------------------------------------------------------|---------------------------------------------------------------------------------|
|           | 報名管理者基本資料(                                                                                      | 密碼注意大小寫)                                                                        |
| 管理者姓名:    | *                                                                                               | 【登錄用帳號】:                                                                        |
| 身份證字號:    | *                                                                                               | 報名認證時使用。<br>4-10碼以內之英文                                                          |
| 登錄用帳號:    | *                                                                                               | 或數字之組合。                                                                         |
| 登錄用密碼:    | ×                                                                                               | 上一一一回。<br>法更改,請慎填!                                                              |
| 確認密碼:     | *                                                                                               | 【登錄用密碼】:                                                                        |
| 聯絡電話:     | *                                                                                               | 報名認證時使用。<br>6-10碼以內之英文                                                          |
| 手機號碼:     | *                                                                                               |                                                                                 |
| 郵遞區號:     | ※(3碼)                                                                                           | ※表該欄位不可空白                                                                       |
| 通訊地址:     | (郵寄公假、回執單及收據用                                                                                   | ·<br>;請務必正確詳填。)                                                                 |
| 聯絡人Email: |                                                                                                 | *                                                                               |
|           | 確定                                                                                              |                                                                                 |

[回參賽單位選單]

### 註冊資料及設定登入帳號/密碼(第一次登入)

|           | 國立臺灣師範大<br>單,<br>【-]<br>請詳填以下基 | (學 111 年<br>位:《教子<br>思是第一3<br>本資料,[ | E全校運動會線上報名系統<br>資 <b>學系)</b><br>交登入-】<br>以求報名工作順利! |   |
|-----------|--------------------------------|-------------------------------------|----------------------------------------------------|---|
|           | 報名管理者法                         | 基本資料                                | (密碼注意大小寫)                                          |   |
| 管理者姓名:    | 吾得冠                            | *                                   | 【登錄用帳號】:                                           |   |
| 身份證字號:    | A123456789                     | *                                   | 報名認證時使用。<br>4-10碼以內之英文                             |   |
| 登錄用帳號:    | champion                       | *                                   | 或數字之組合。                                            |   |
| 登錄用密碼:    |                                | *                                   | —————————————————————————————————————              |   |
| 確認密碼:     |                                | *                                   | <br>【登錄用密碼】:                                       |   |
| 聯絡電話:     | 7734-5541                      | *                                   | 報名認證時使用。<br>6-10碼以內之英文                             |   |
| 手機號碼:     | 0900111222                     | *                                   |                                                    |   |
| 郵遞區號:     | 106 ※(3碼)                      |                                     | ── ※表該欄位不可空白                                       |   |
| 通訊地址:     | 台北市和平東                         | 格一段16<br>直及收據用                      | 2號<br>,請務必正確詳填。)                                   | * |
| 聯絡人Email: | tango@ntnu.e                   | du.tw                               |                                                    | * |
|           |                                | 確定                                  |                                                    |   |
|           |                                | 回參賽單位                               | [選單]                                               |   |

按「確定」鈕。

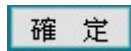

完成聯絡人帳號設定。

| 基本資料登錄成功!       |
|-----------------|
| 報名登入 回參賽單位選軍 登出 |

### 3-1 登入 登入 / 報名

## 國立臺灣師範大學 111 年全校運動會線上報名系統

|     | 身份認證   |   |
|-----|--------|---|
| 帳號: |        |   |
| 密碼: |        |   |
|     | 確定重設   |   |
| [[  | 參賽單位選單 | ] |

輸入報名聯絡人帳號 / 密碼:

國立臺灣師範大學 111 年全校運動會線上報名系統

| <b>Z</b> | 身份認證 🥄   |
|----------|----------|
| 帳號:      | champion |
| 密碼:      |          |
| [        | 確定重設     |

3-2 報名 進入報名系統

按「請選擇組別」下拉式選單。

### 國立臺灣師範大學 111 年全校運動會線上報名系統

|                                                 | 《教育學系》參賽組別之報名表                                                                               |
|-------------------------------------------------|----------------------------------------------------------------------------------------------|
| 參賽組別:                                           | 請選擇組別 ~ (請先選擇此項!)                                                                            |
| 【注意事項】:<br>有勾選參加排<br>告該接力選手已<br>如 <b>不必重覆登錄</b> | 接力項目者,請於選手報名時 <mark>至少<u>登錄4~6名選手</u>,</mark><br>報名其他單項競賽者(如:100公尺、跳高等),<br>(因:他已具備參加接力賽資格)。 |

#### 國立臺灣師範大學 111 年全校運動會線上報名系統

|          | 《教育學条》參費 | 組別之報名表                   |
|----------|----------|--------------------------|
| 参賽組別:    | 請選擇組別 ~  | (請先選擇此項!)                |
| 【注章事項】:  | 請選擇組別    |                          |
| 有勾選參加排   | 300男乙 組  | 早報名時至少登錄4~6名選手,          |
| 若該接力選手已執 | 400女乙 組  | 如:100公尺、跳高…等),<br>力賽資格)。 |
|          | 500混合乙 組 | 結束報名                     |

| 勾選           |                                                     | 《教育學条》參署組別之報名表                                                                     |
|--------------|-----------------------------------------------------|------------------------------------------------------------------------------------|
| 參加項目<br>     | <u>参</u> 賽組別:                                       | 300男乙組 ~ (請先選擇此項!)                                                                 |
| ∕∠<br>≌拉單位   | 参加接力項目:<br>(未参加者免選)                                 | □ 4x100M接力 <mark>x 1 ~ 隊</mark> → 參考成績:<br>□ 4x200M接力 x 1 ~ <mark>隊</mark> → 參考成績: |
| 服名隊數<br>安確定鈕 | 【注意事項】:<br>有勾選參加援<br>若該接力選手已執<br>則 <u>不必重覆登錄</u> ([ | 送力項目者,請於選手報名時 <u>至少登錄4~6名選手</u> ,<br>经其他單項競賽者(如:100公尺、跳高…等),<br>因:他已具備參加接力賽資格)。    |

#### 國立臺灣師範大學 111 年全校運動會線上報名系統

| 參賽組別:                                            | 300男乙組 ~ (請先選擇此項!)                                                                     |
|--------------------------------------------------|----------------------------------------------------------------------------------------|
| 參加接力項目:<br>(未參加者免選)                              | <ul> <li>☑ 4x100M接力 x 1 ∨ 隊 → 參考成績:</li> <li>□ 4x200M接力 x 1 隊 → 參考成績:</li> </ul>       |
| 【注意事項】:<br>有勾選參加排<br>若該接力選手已報<br>則 <u>不必重覆登錄</u> | 2<br>接力項目者,請於選手報名時 <u>至少登錄4~6名選手</u> ,<br>報名其他單項競賽者(如:100公尺、跳高…等),<br>(因:他已具備參加接力賽資格)。 |

#### 國立臺灣師範大學 111 年全校運動會線上報名系統

| <b>参賽組別</b> : | 300男乙組 ~ (請先選擇此項!)                      |
|---------------|-----------------------------------------|
| 参加接力項目:       | ☑ 4x100M接力 <mark>x 2 ~ 隊</mark> → 參考成績: |
| 未參加者免選)       | □ 4x200M接力 <mark>x 1 ~ 隊</mark> → 參考成績: |
| 【注意事項】:       | 会力項目者,請於選手報名時 <mark>至少登錄4~6名摄</mark>    |
| 有勾選參加排        | 服名其他單項競賽者(如:100公尺、跳高…等)                 |
| 話該接力選手已報      | (因:他已具備參加培力賽資格)。                        |

#### 國立臺灣師範大學 111 年全校運動會線上報名系統

|       |                                                | 《教育學系                      | 》已報名                  | B参賽組別如下                                       |                                 |      |
|-------|------------------------------------------------|----------------------------|-----------------------|-----------------------------------------------|---------------------------------|------|
| 1.男乙維 | 400接x2 800接                                    | 接力編修                       | 刪除                    | 職員報名(0)                                       | 選手報名(0)                         | 印報名表 |
|       |                                                | 更改                         | 密碼                    | 結束報名                                          |                                 | A1.  |
|       |                                                | 《教育學                       | <mark>条</mark> 》参賽    | 組別之報名表                                        |                                 |      |
|       | <b>参賽組別</b> :                                  | 請選擇約                       | 祖別 ~                  | (請先選擇此項                                       | 1)                              |      |
|       | 【注意事項】:<br>有勾選參加<br>若該接力選手E<br>則 <u>不必重覆登錄</u> | 接力項目者<br> 報名其他單<br> (因:他已見 | ,請於選<br>項競賽者<br>具備參加排 | 手報名時 <mark>至少登</mark><br>(如:100公尺、<br>8力賽資格)。 | <mark>錄4~6名選手</mark> ,<br>跳高等), |      |

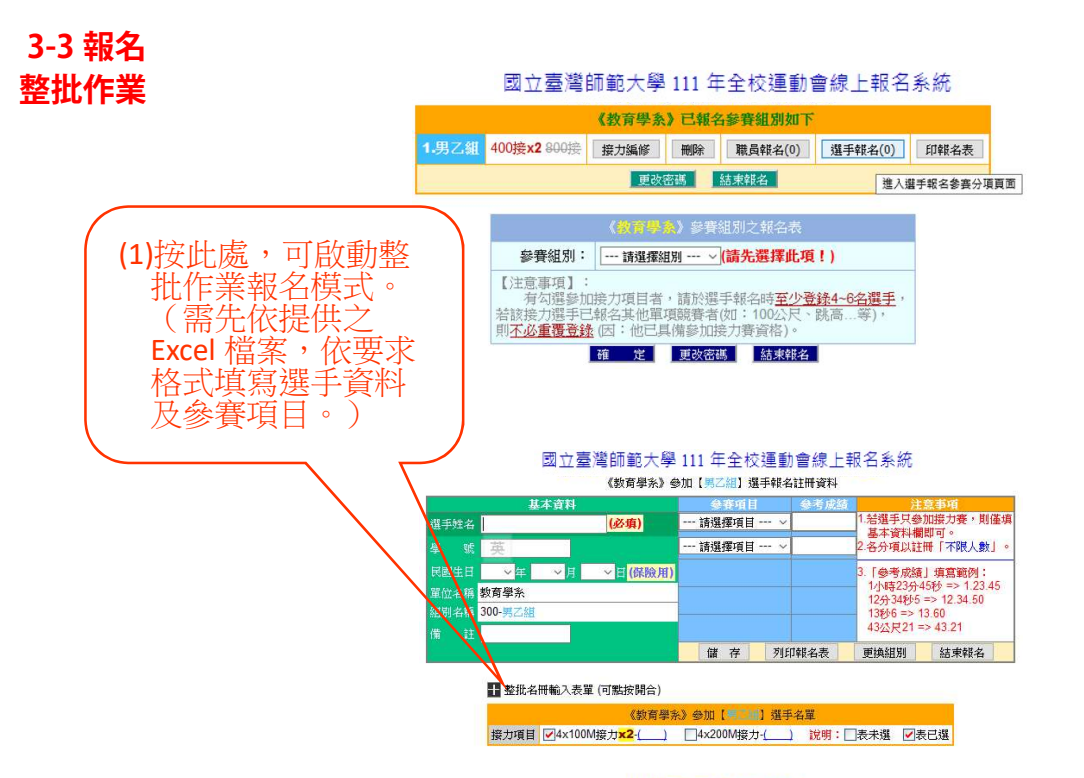

尚無選手報名資料!

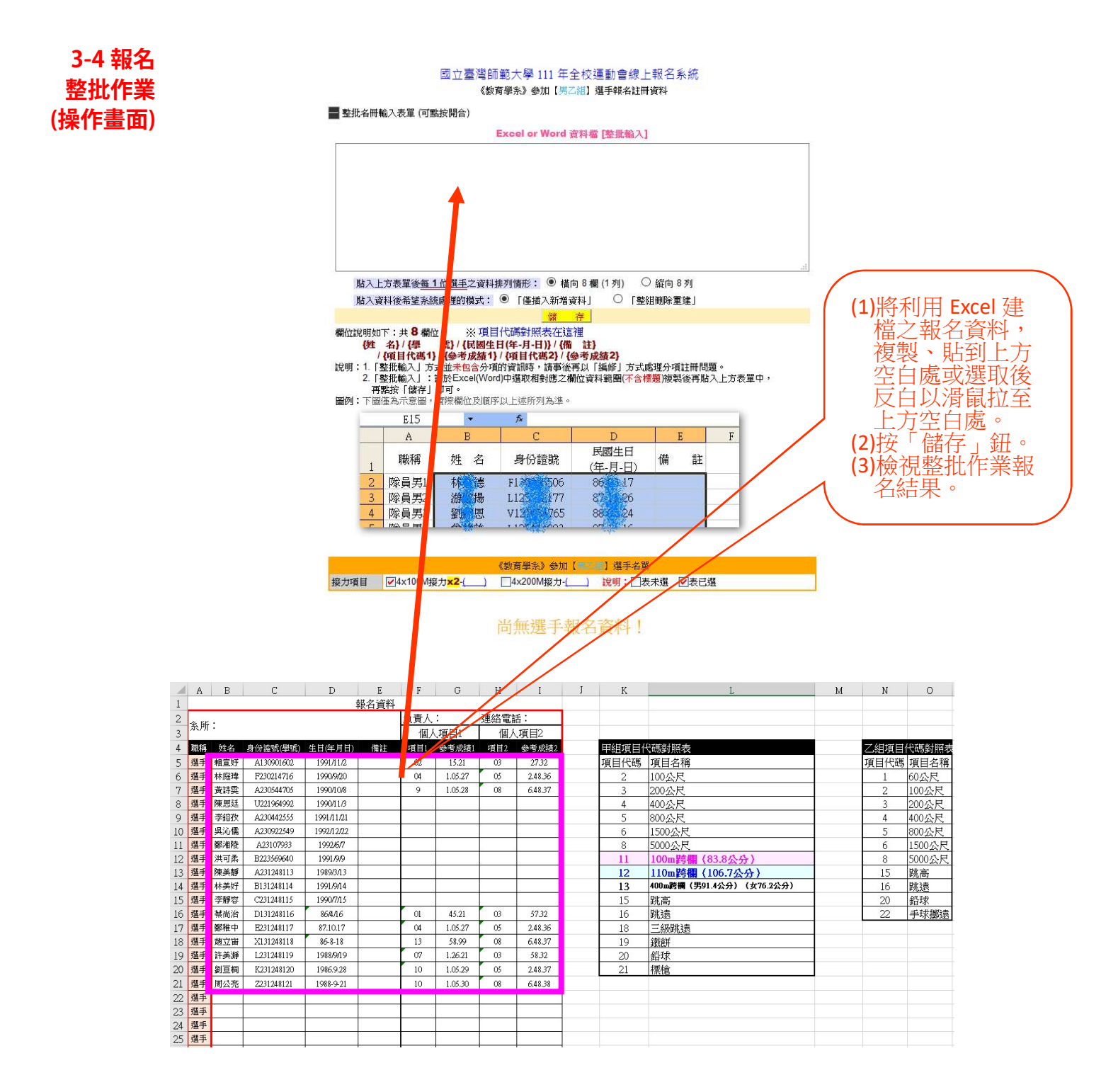

註:

- (1)參加個人項目,有關參賽項目,請參考表格右側「甲組項目代碼對照表」 及「乙組項目代碼對照表」。
- (2)項目代碼 11、13 項次為女甲組 100m 跨欄及女甲組 400m 跨欄項目, 項目代碼 12、13 項次為男甲組 110m 跨欄及男甲組 400m 跨欄項目。

### 3-5 個人項目 報名選單

3-5-1 男甲組 男甲組田徑賽項目個人報名項目選單

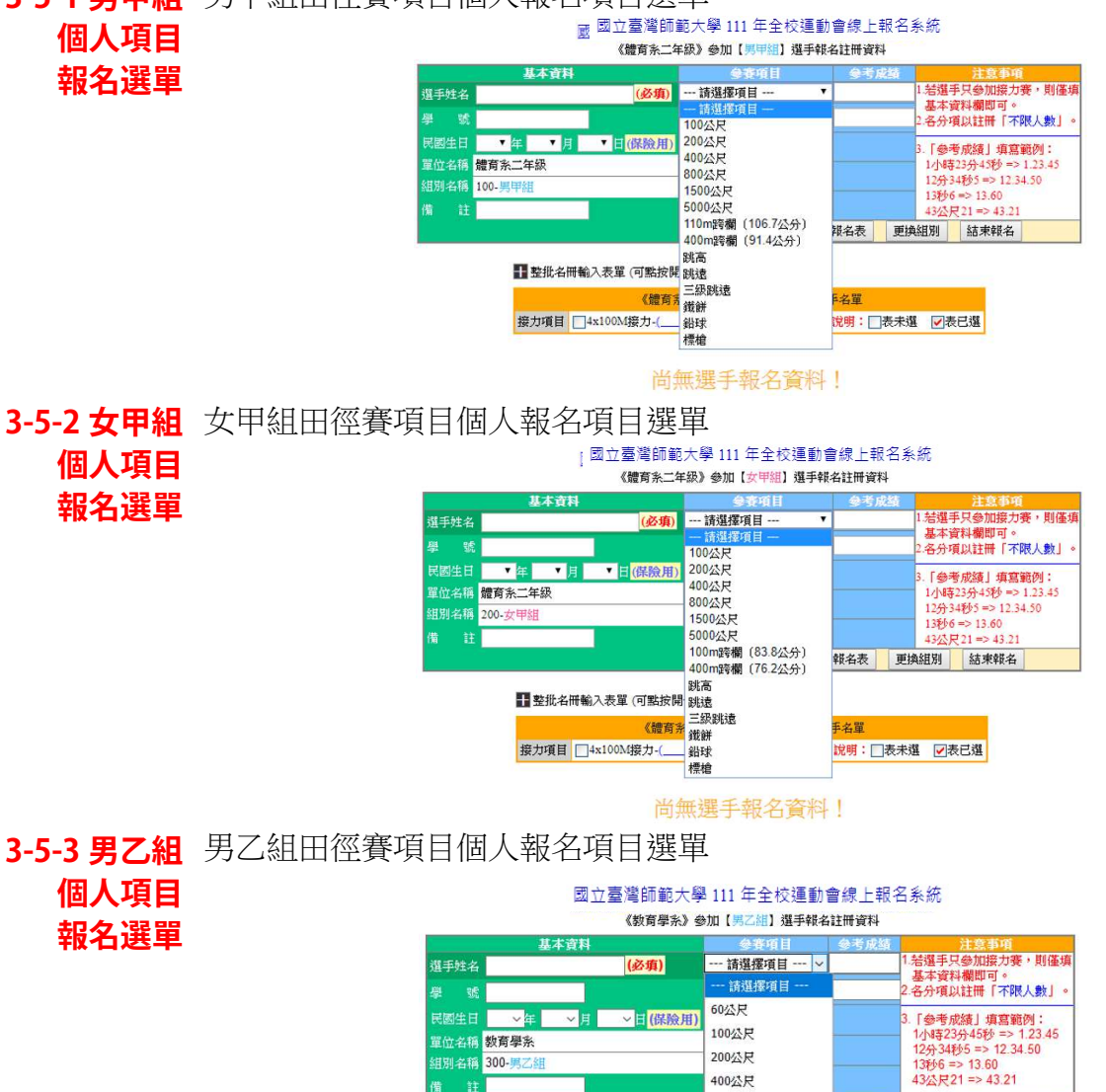

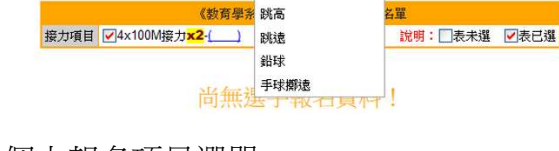

3-5-4 女乙組 女乙組田徑賽項目個人報名項目選單

個人項目 報名選單 』國立臺灣師範大學 111 年全校運動會線上報名系統

組別名稱 400-女?

整批名冊輸入表單(可點按開合)

■ 整批名冊輸入表單 (可點按開合)

接力項目 4x100M接力-(\_\_\_\_\_

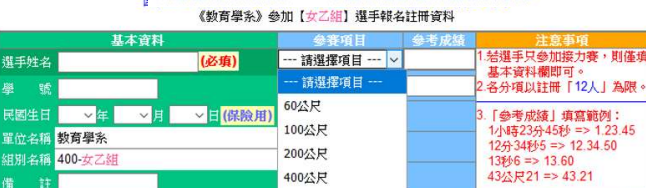

200公尺

400公尺 800公尺

1500公尺

5000公尺 《教育學系跳高

TRADUM

)跳浪 鉛球 手球擲遠

尚無邊

800公尺

1500公尺

5000公尺

更換組別 結束報名

報名表 更換組別 結束報名

說明:□表未選 ☑表已選

名單

報名表

|             | 國立臺灣師範大學 111 年全校運動會線上報名系統                                                                                        |                                   |                          |                           | 系統                                             |            |      |  |
|-------------|----------------------------------------------------------------------------------------------------|-----------------------------------|--------------------------|---------------------------|------------------------------------------------|------------|------|--|
| 3-6-1 男甲組   | 《體育系二年級》參賽組別如下                                                                                                   |                                   |                          |                           |                                                |            |      |  |
| ■ 碘TF Π     | 1男甲組                                                                                                    | 400接x4 1600接                      | 接力編修                     | 刪除                        | 職員報名(0)                                        | 選手報名(0)    | 印報名表 |  |
| 國語次日        | 2女甲組                                                                                                    | 4 <del>00接</del> <del>1600接</del> | 接力編修                     | 刪除                        | 職員報名(0)                                        | 選手報名(0)    | 印報名表 |  |
| 報名選單        | <b>放棄修改</b> 結束現名                                                                                                 |                                   |                          |                           |                                                |            |      |  |
|             | <b>●●●</b> 寄 3. 一 午 33. 1、 42 第 537 同日 → 560 kx                                                                  |                                   |                          |                           |                                                |            |      |  |
|             |                                                                                                    | 參賽組別:                             | 100男甲組                   | 1 10000 10                | - Se vario so Clone i So                       |            |      |  |
|             | (未)                                                                                                    | 加接力項目:<br>参加者免選)                  | ☑ 4x100M接力<br>☑ 4x400M接力 | <b>յ</b> ք 4 ▼<br>Երք 2 ▼ | <mark>隊</mark> → 參考成編<br><mark>隊</mark> → 參考成編 | <b>責:</b>  |      |  |
|             | 參<br>(未)                                                                                                    | 加團體項目:<br>(參加者免選)                 | ☑ 大隊接力 x                 | 1 • 🕅                     | 2→參考成績:                                        |            |      |  |
|             | 【注意事項】: 2<br>有勾理多加度力項目者,請於强手報名時至少登錄4-6名選手,<br>若該接力選手已報名其他單項聽費者(如:100公尺、読高…等),<br><b>即不必者要登錄</b> (因:他巴星傳經)加密力素添為。 |                                   |                          |                           |                                                |            |      |  |
|             |                                                                                                    |                                   | 確定的                      | š改 :                      | 啟棄修改<br>                                       |            |      |  |
|             |                                                                                                    | 國立臺灣的                             | 師範大學 1                   | 11 年全                     | ≿校運動會線                                         | !上報名系統     |      |  |
| 3-6-2 女甲組   |                                                                                                    |                                   | 《體育系二                    | 年級》                       | 參賽組別如下                                         |            |      |  |
| <b>風疊佰日</b> | 1男甲組                                                                                                    | 400接x4 <del>1600</del> 接          | 接力編修                     | 刪除                        | 職員報名(0)                                        | 選手報名(0)    | 印報名表 |  |
| 回腿火口        | 2女甲組                                                                                                    | 400接 <del>1600接</del>             | 接力編修                     | 刪除                        | 職員報名(0)                                        | 選手報名(0)    | 印報名表 |  |
| 報名選單        |                                                                                                    |                                   | 放棄的                      | 等改                        | 結束戰名                                           |            |      |  |
|             |                                                                                                    |                                   | 《體育系一                    | <b>注紙》</b> \$             | 診察組別ウ編修                                        |            |      |  |
|             |                                                                                                    | 參賽組別:                             | 200女甲組                   |                           | Second of the light Party                      |            |      |  |
|             | 參                                                                                                    | 加接力項目:                            | 4x100M接7                 | <mark>∃x</mark> 1 •       | 隊→参考成約                                         | <u>۽</u> : |      |  |
|             | (7                                                                                                    | (参加)自免进)                          | □ 4x400M接7               | J x 1 v                   | <b>隊</b> → 參考成為                                | 青・         |      |  |

| 參加接力項目:<br>(未參加者免選)                              | □ 4x100M接力 x 1<br>□ 4x400M接力 x 1           | <ul> <li>▼ 隊 → 參考成績:</li> <li>▼ 隊 → 參考成績:</li> </ul>  |
|--------------------------------------------------|--------------------------------------------|-------------------------------------------------------|
| 参加團體項目:<br>(未参加者免選)                              | □大隊接力x123                                  | →参考成績:                                                |
| 【注意事項】:<br>有勾選参加語<br>若該接力選手已報<br>則 <u>不必重覆登錄</u> | 4<br>音力項目者,請於選=<br>服名其他單項競賽者(<br>因:他已具備參加接 | 手報名時 <u>至少登錄4~6名選手</u> ,<br>(如:100公尺、跳高等),<br>(力賽資格)。 |
|                                                  | 確定修改                                       | 放棄修改                                                  |

#### 國立臺灣師範大學 111 年全校運動會線上報名系統

|     |                                                                           | 《教育                        | 學系》參                                    | 賽組別如下                                         |                           |      |  |  |  |  |
|-----|---------------------------------------------------------------------------|----------------------------|-----------------------------------------|-----------------------------------------------|---------------------------|------|--|--|--|--|
|     | 400接x2 800接                                                               | 接力编修                       | 删除                                      | 職員報名(0)                                       | 選手報名(0)                   | 印報名  |  |  |  |  |
|     | 400接 800接                                                                 | 接力编修                       | 删除                                      | 職員報名(0)                                       | 選手報名(0)                   | 印報名  |  |  |  |  |
|     |                                                                           | 放弃                         | 能改                                      | 結束報名                                          |                           |      |  |  |  |  |
|     |                                                                           | 《教育集                       | と ( ) ( ) ( ) ( ) ( ) ( ) ( ) ( ) ( ) ( | 臀組別之編修                                        |                           |      |  |  |  |  |
|     | <b>參賽組別</b> :                                                             | 300男乙維                     |                                         |                                               |                           |      |  |  |  |  |
|     | 参加接力項目: ☑ 4×100M接力 × 1 ∨ 陞 → 参考成績:<br>(未参加者亮選) ☑ 4×200M接力 × 1 ∨ 陞 → 参考成績: |                            |                                         |                                               |                           |      |  |  |  |  |
|     | 有勾選參加胡若該接力選手已幸<br>則 <u>不必重覆登錄</u> (                                       | 会力項目者,<br>《名其他單項<br>因:他已具( | 請於理2<br>競賽者の<br>精髮加接                    | 4時 <u>至少登</u><br>11、100公尺、1<br>力賽資格)。<br>故華修改 | <u>豫4~6名選手</u> ,<br>洗高等), |      |  |  |  |  |
|     | 國立臺灣                                                                      | 師範大學                       | 111年:                                   | 全校運動會約                                        | 泉上報名系約                    | Æ    |  |  |  |  |
| 1男乙 | 组 400接x2 800接                                                             | 接力編修                       | 一種除                                     | 職員報名(0)                                       | 選手報名(0)                   | 印報名表 |  |  |  |  |
| 2女乙 | 組 400接 800接x:                                                             | 2 接力编修                     | 制除                                      | 職員報名(0)                                       | 選手報名(0)                   | 印報名表 |  |  |  |  |
|     |                                                                           | 放                          | 棄修改                                     | 結束報名                                          |                           |      |  |  |  |  |
|     |                                                                           | 《約帝                        | 思え) 泉                                   | <b>臀細別</b> 之編修                                |                           |      |  |  |  |  |
|     | <b>参賽組別</b> :                                                             | 400女乙                      | 1                                       | H ALLON CAMPS                                 |                           |      |  |  |  |  |
|     | 参加接力項目:<br>(未参加者免選)                                                       | □ 4x100M<br>☑ 4x200M       | 接力 × 1<br>接力 × 2                        | ✓ 隊 → 参考成 ✓ 隊 → 参考成                           |                           | -    |  |  |  |  |
|     | 【注意事項】:<br>有勾選参加<br>若該接力選手E                                               | 口接力項目者<br>已報名其他單巧          | ,<br>請於選<br>頁競賽者(                       | 3時 <u>至少登</u> 新<br>(1)、100公尺、別                | <u>4~6名選手</u> ,<br>:高等),  |      |  |  |  |  |

確定修改 放棄修改

| 3-6 | -4 3<br>面網 | 女乙 | 組 |  |
|-----|------------|----|---|--|
|     |            |    |   |  |
|     |            |    |   |  |
|     |            |    |   |  |

報名選單

3-6-3 男乙組

團體項目 報名選單 3-6-5 混合乙組 團體項目 報名選單

|                                                                                    |                                | 《教育學系 | 》已報名                 | A参賽組別如下 |         |      |  |  |  |  |
|------------------------------------------------------------------------------------|--------------------------------|-------|----------------------|---------|---------|------|--|--|--|--|
| <b>1.</b> 男乙組                                                                      | 400接x2 800接                    | 接力編修  | 删除                   | 職員報名(0) | 選手報名(0) | 印報名表 |  |  |  |  |
| <b>2.</b> 女乙組                                                                      | 400接 800接x2                    | 接力编修  | 刪除                   | 職員報名(0) | 選手報名(0) | 印報名表 |  |  |  |  |
|                                                                                    |                                | 更改領   | 部碼                   | 結束報名    |         |      |  |  |  |  |
|                                                                                    |                                | 〈教育學〉 | <mark>↓</mark> 〉 参費: | 組別之報名表  |         | 1    |  |  |  |  |
|                                                                                    | 參賽組別: ···請選擇組別 ··· > (請先選擇此項!) |       |                      |         |         |      |  |  |  |  |
| 【注意事項】: "靖堪擇鍵則…"<br>有勾選參加。<br>新該將力選手已編<br>(24)(24)(24)(24)(24)(24)(24)(24)(24)(24) |                                |       |                      |         |         |      |  |  |  |  |

國立臺灣師範大學 111 年全校運動會線上報名系統

#### 國立臺灣師範大學 111 年全校運動會

確 定 更改密碼 結束報名

| 88 7 AD     | 10010 . 00010                                    | [ +++ //= /+= ]                                             | (mire)                          |                                                                         | [38                     | (D+0.00) |
|-------------|--------------------------------------------------|-------------------------------------------------------------|---------------------------------|-------------------------------------------------------------------------|-------------------------|----------|
| 劣ム離         | 400接来2 800接                                      | 按力理修                                                        |                                 | 販買取名(0)                                                                 | _ 瑞于取名(U)               | 印取名考     |
| 女乙組         | 400接 800接x2                                      | 接力編修                                                        | 刪除                              | 職員報名(0)                                                                 | 選手報名(0)                 | 印報名表     |
|             |                                                  | 更改                                                          | 密碼                              | 結束報名                                                                    |                         |          |
|             |                                                  | (1194                                                       | <b>。)</b> 會百                    | 組別之報名表                                                                  |                         |          |
|             | 参賽組別:                                            | 500混合乙 組                                                    | <b>~</b>  (ii                   | 青先選擇此項!)                                                                |                         |          |
| 耆<br>(ラ     | ≈加圓體項目:<br>⊧參加者免選)                               | <ul> <li>□ 大隊接力</li> <li>□ 趣味競賽</li> <li>□ 啦啦隊競到</li> </ul> | x 1 ~   <br>x 1 ~   <br>查 x 1 ~ | <mark>\$</mark> → 参考成績:<br><b>\$</b> → 参考成績:<br><mark>  隊</mark> → 参考成績 | [<br>[                  |          |
| 【<br>若<br>則 | 注意事項】:<br>有勾選參加援<br>該接力選手已報<br>  <u>不必重覆登錄</u> ( | 注力項目者,<br>13<br>24其他單項類<br>因:他已具備                           | 青於選手<br>寛賽者(如<br>参加接力           | 報名時 <u>至少登録</u><br>1:100公尺、跳<br>]賽資格)。                                  | <u>4~6名選手</u> ,<br>高等), |          |

國立臺灣師範大學 111 年全校運動會線上報名系統

|                                                                                                    | <u> 1</u>              | <br>立臺灣師範:                                                  | 大學 11              | 1年全校運動                                      | 力會      |      |  |  |  |  |
|----------------------------------------------------------------------------------------------------|------------------------|-------------------------------------------------------------|--------------------|---------------------------------------------|---------|------|--|--|--|--|
|                                                                                                    |                        | 《教育學                                                        | <b>[条)参</b>        | 賽組別如下                                       |         |      |  |  |  |  |
| 男乙組                                                                                                    | 400接 <b>x2</b> 800打    | 妾 接力編修                                                      | 刪除                 | 職員報名(0)                                     | 選手報名(0) | 印報名表 |  |  |  |  |
| 女乙組                                                                                                    | 4 <del>00接</del> 800接x | 2 接力編修                                                      | 刪除                 | 職員報名(0)                                     | 選手報名(0) | 印報名表 |  |  |  |  |
|                                                                                                    |                        | 国賽編修                                                        | 刪除                 | 職員報名(0)                                     | 選手報名(0) | 印報名表 |  |  |  |  |
|                                                                                                    |                        | 放棄網                                                         | 3改 1               | 吉東報名                                        |         |      |  |  |  |  |
| 1                                                                                                    |                        |                                                             |                    |                                             |         | -    |  |  |  |  |
|                                                                                                    |                        | (教育學:                                                       | 条〉 参碧              | 組別之編修                                       |         |      |  |  |  |  |
|                                                                                                    | 参賽組別:                  | 500混合乙組                                                     |                    |                                             |         |      |  |  |  |  |
| <b>参</b> 九<br>(未                                                                                                    | 加圍體項目:<br>参加者免選)       | <ul> <li>□大隊接力x</li> <li>□趣味競賽x</li> <li>□ 啦啦隊競賽</li> </ul> | 1~隊<br>1~隊<br>x 1~ | → 参考成績:<br>→ 参考成績:<br><mark>隊</mark> → 参考成績 | :[      |      |  |  |  |  |
| 【注意事項】:<br>有勾選参加接力項目者,請於選手報名時 <u>至少登錄4-6名選手</u> ,<br>若該接力選手已報名其他單項競賽者(如:100公尺、跳高等),<br>則 <u>不必重彈登錄</u> (因:他已具備参加接力賽資格)。<br>確定修改 放棄修改 |                        |                                                             |                    |                                             |         |      |  |  |  |  |

國立臺灣師範大學 111 年全校運動會線上報名系統

3-9 完成報名 完成線上報名,點選右方「印報名表」列印紙本,簽名、蓋單位章
 印報名表紙本 (系所辦公室用印),紙本送體育室黃小姐收。
 簽名用印
 紙本送體育室

# 附檔:(空白表單及填表範例)

整批作業 Excel 試算表單

| 1  | A  | В  | С        | D       | E  | F   | G     | Н   | I     | J | K     | L                        | М | N     | 0      |
|----|----|----|----------|---------|----|-----|-------|-----|-------|---|-------|--------------------------|---|-------|--------|
| 4  | 職稱 | 姓名 | 身份證號(學號) | 生日(年月日) | 備註 | 項目1 | 參考成績1 | 項目2 | 參考成績2 |   | 甲組項目的 | R碼對照表                    |   | 乙組項目的 | 代碼對照著  |
| 5  | 選手 |    |          |         |    |     |       |     |       |   | 項目代碼  | 項目名稱                     |   | 項目代碼  | 項目名稱   |
| 6  | 選手 |    |          |         |    |     |       |     |       |   | 2     | 100公尺                    |   | 1     | 60公尺   |
| 7  | 選手 |    |          |         |    |     |       |     |       |   | 3     | 200公尺                    |   | 2     | 100公尺  |
| 8  | 選手 |    |          |         |    |     |       |     |       |   | 4     | 400公尺                    |   | 3     | 200公尺  |
| 9  | 選手 |    |          |         |    |     |       |     |       |   | 5     | 800公尺                    |   | 4     | 400公尺  |
| 10 | 選手 |    |          |         |    |     |       |     |       |   | 6     | 1500公尺                   |   | 5     | 800公尺  |
| 11 | 選手 |    |          |         |    |     |       |     |       |   | 8     | 5000公尺                   |   | 6     | 1500公尺 |
| 12 | 選手 |    |          |         |    |     |       |     |       |   | 11    | 100m跨欄(83.8公分)           |   | 8     | 5000公尺 |
| 13 | 選手 |    |          |         |    |     |       |     |       |   | 12    | 110m跨欄(106.7公分)          |   | 15    | 跳高     |
| 14 | 選手 |    |          |         |    |     |       |     |       |   | 13    | 400m跨欄(男91.4公分)(女76.2公分) |   | 16    | 跳遠     |
| 15 | 選手 |    |          |         |    |     |       |     |       |   | 15    | 跳高                       |   | 20    | 鉛球     |
| 16 | 選手 |    |          |         |    |     |       |     |       |   | 16    | 跳遗                       |   | 22    | 手球擲邊   |
| 17 | 選手 |    |          |         |    |     |       |     |       |   | 18    | 三級跳遠                     |   |       |        |
| 18 | 選手 |    |          |         |    |     |       |     |       |   | 19    | 標槍                       |   |       |        |
| 19 | 選手 |    |          |         |    |     |       |     |       |   | 20    | 鉛球                       |   |       |        |
| 20 | 選手 |    |          |         |    |     |       |     |       |   | 21    | 鐵餅                       |   |       |        |
| 21 | 選手 |    |          |         |    |     |       |     |       |   |       |                          |   |       |        |
| 22 | 選手 |    |          |         |    |     |       |     |       |   |       |                          |   |       |        |
| 23 | 選手 |    |          |         |    |     |       |     |       |   |       |                          |   |       |        |
| 24 | 選手 |    |          |         |    |     |       |     |       |   |       |                          |   |       |        |
| 25 | 選手 |    |          |         |    |     |       |     |       |   |       |                          |   |       |        |

## 整批作業 Excel 試算表單(填表範例)

| _  | А                       | В   | С          | D          | E  | F     | G       | Н     | I       | J | K     | L                        | М | N    | 0      |
|----|-------------------------|-----|------------|------------|----|-------|---------|-------|---------|---|-------|--------------------------|---|------|--------|
| 1  | 1 報名資料                  |     |            |            |    |       |         |       |         |   |       |                          |   |      |        |
| 2  | -20. FK                 |     |            |            |    | 負責人   | :       | 連絡電話: |         |   |       |                          |   |      |        |
| 3  | <i>3</i> 5, <i>P</i> ,I |     |            |            |    | 個人項目1 |         | 個人項目2 |         |   |       |                          |   |      |        |
| 4  | 職稱                      | 姓名  | 身份證號(學號)   | 生日(年月日)    | 備註 | 項目1   | 參考成績1   | 項目2   | 參考成績2   |   | 甲組項目但 | 动物的                      |   | 乙組項目 | 代碼對照表  |
| 5  | 選手                      | 賴宣好 | A130901602 | 1991/11/2  |    | 02    | 15.21   | 03    | 27.32   |   | 項目代碼  | 項目名稱                     |   | 項目代碼 | 項目名稱   |
| 6  | 選手                      | 林庭瑋 | F230214716 | 1990/9/20  |    | 04    | 1.05.27 | 05    | 2.48.36 |   | 2     | 100公尺                    |   | 1    | 60公尺   |
| 7  | 選手                      | 黃詩雯 | A230544705 | 1990/10/8  |    | 9     | 1.05.28 | 08    | 6.48.37 |   | 3     | 200公尺                    |   | 2    | 100公尺  |
| 8  | 選手                      | 陳思廷 | U221964992 | 1990/11/3  |    |       |         |       |         |   | 4     | 400公尺                    |   | 3    | 200公尺  |
| 9  | 選手                      | 李鎔孜 | A230442555 | 1991/11/21 |    |       |         |       |         |   | 5     | 800公尺                    |   | 4    | 400公尺  |
| 10 | 選手                      | 吳沁儒 | A230922549 | 1992/12/22 |    |       |         |       |         |   | 6     | 1500公尺                   |   | 5    | 800公尺  |
| 11 | 選手                      | 鄭湘陵 | A23107933  | 1992/6/7   |    |       |         |       |         |   | 8     | 5000公尺                   |   | 6    | 1500公尺 |
| 12 | 選手                      | 洪可柔 | B223569640 | 1991/9/9   |    |       |         |       |         |   | 11    | 100m跨欄(83.8公分)           |   | 8    | 5000公尺 |
| 13 | 選手                      | 陳美靜 | A231248113 | 1989/3/13  |    |       |         |       |         |   | 12    | 110m跨欄(106.7公分)          |   | 15   | 跳高     |
| 14 | 選手                      | 林美好 | B131248114 | 1991/9/14  |    |       |         |       |         |   | 13    | 400m跨欄(男91.4公分)(女76.2公分) |   | 16   | 跳遠     |
| 15 | 選手                      | 李靜容 | C231248115 | 1990/7/15  |    |       |         |       |         |   | 15    | 跳高                       |   | 20   | 鉛球     |
| 16 | 選手                      | 禁尚治 | D131248116 | 86,416     |    | 01    | 45.21   | 03    | 57.32   |   | 16    | 跳遠                       |   | 22   | 手球擲遠   |
| 17 | 選手                      | 鄭稚中 | E231248117 | 87.10.17   |    | 04    | 1.05.27 | 05    | 2.48.36 |   | 18    | 三級跳遠                     |   |      |        |
| 18 | 選手                      | 趙立宙 | X131248118 | 86-8-18    |    | 13    | 58.99   | 08    | 6.48.37 |   | 19    | 鐵餅                       |   |      |        |
| 19 | 選手                      | 許美瀞 | L231248119 | 1988/9/19  |    | 07    | 1.26.21 | 03    | 58.32   |   | 20    | 鉛球                       |   |      |        |
| 20 | 選手                      | 劉亘桐 | K231248120 | 1986.9.28  |    | 10    | 1.05.29 | 05    | 2.48.37 |   | 21    | 標槍                       |   |      |        |
| 21 | 選手                      | 周公亮 | Z231248121 | 1988-9-21  |    | 10    | 1.05.30 | 08    | 6.48.38 |   |       |                          |   |      |        |
| 22 | 選手                      |     |            |            |    |       |         |       |         |   |       |                          |   |      |        |
| 23 | 選手                      |     |            |            |    |       |         |       |         |   |       |                          |   |      |        |
| 24 | 選手                      |     |            |            |    |       |         |       |         |   |       |                          |   |      |        |
| 25 | 選手                      |     |            |            |    |       |         |       |         |   |       |                          |   |      |        |